## Md

### **Miners** Data

# OPERATING GUIDE

**Miners Data Operating Guide** 

www.minersdata.com

## Content

| Welcome       |                                                      |                      |                                                      | 03                   |
|---------------|------------------------------------------------------|----------------------|------------------------------------------------------|----------------------|
| Overview      |                                                      |                      |                                                      | 04                   |
| The Basics    | Main Page<br>My Profile<br>Change Password           | 05<br>06<br>07       | Manage Billings<br>Forgot Password                   | 08<br>10             |
| Dashboards    | General<br>Support Chat<br>Dashboard Tabs<br>Filters | 11<br>12<br>14<br>15 | Graphics Pane<br>Detail Report<br>My Profile<br>Back | 16<br>17<br>18<br>18 |
| Functionality | Interacting With<br>Graphics                         | 19                   | Al Chatbot                                           | 21                   |

#### **Final Remarks**

23

Md

### WELCOME

#### From

Welcome to Miners Data (MD). Born out of frustration, MD was crafted over 3+ years of data collection and stumbling through the small cap landscape. Once the data was collected and collated, it was used privately for some time to drive investment decisions for a fund investing in the small caps space. From there, it was determined that the data that had been collected could be used for much more - for investors, traders and industry professionals, all with their unique application. That's when a small data project turned into so much more. **Use this guide to unlock the true power of MD.** 

#### То

To build the application and collect the entire datasets for Miners Data required a lot of time and money. We have a big vision for shaping this platform, but frankly need more capital to do so. The initial release of Miners Data is to drive revenue that will be re-invested into the platform to build future versions. The next step for MD is to build and integrate financial data into the system, which will unlock even more powerful analysis for the user. From here, MD is planning to integrate advanced mapping functionality, as well as taking a community approach to steer future iterations of the product.

### Md

### **OVERVIEW**

Miners Data is an online subscription platform for investors, traders, and industry professionals. It contains drilling data across 7 commodities, those being - Gold, Silver, Lithium, Copper, Uranium, Rare Earths, and Nickel. These drill results date back to 2012, and have been collected across multiple countries and stock exchanges. This data has been collated, and allows the user to conduct analysis on individual companies, projects, commodities, periods of time, and countries. By doing this, the user can draw meaningful insight from the data. Miners Data has integrated various filters and scanners, as well as graphics and an Al chat bot to help users harness the true power of the data. Further, new data is added at the end of each day, as it is made publicly available.

The team at Miners Data is **committed to delivering actionable insights to subscribers**, and is focused on further developing the platform to continue to deliver new value to users.

Dashboards

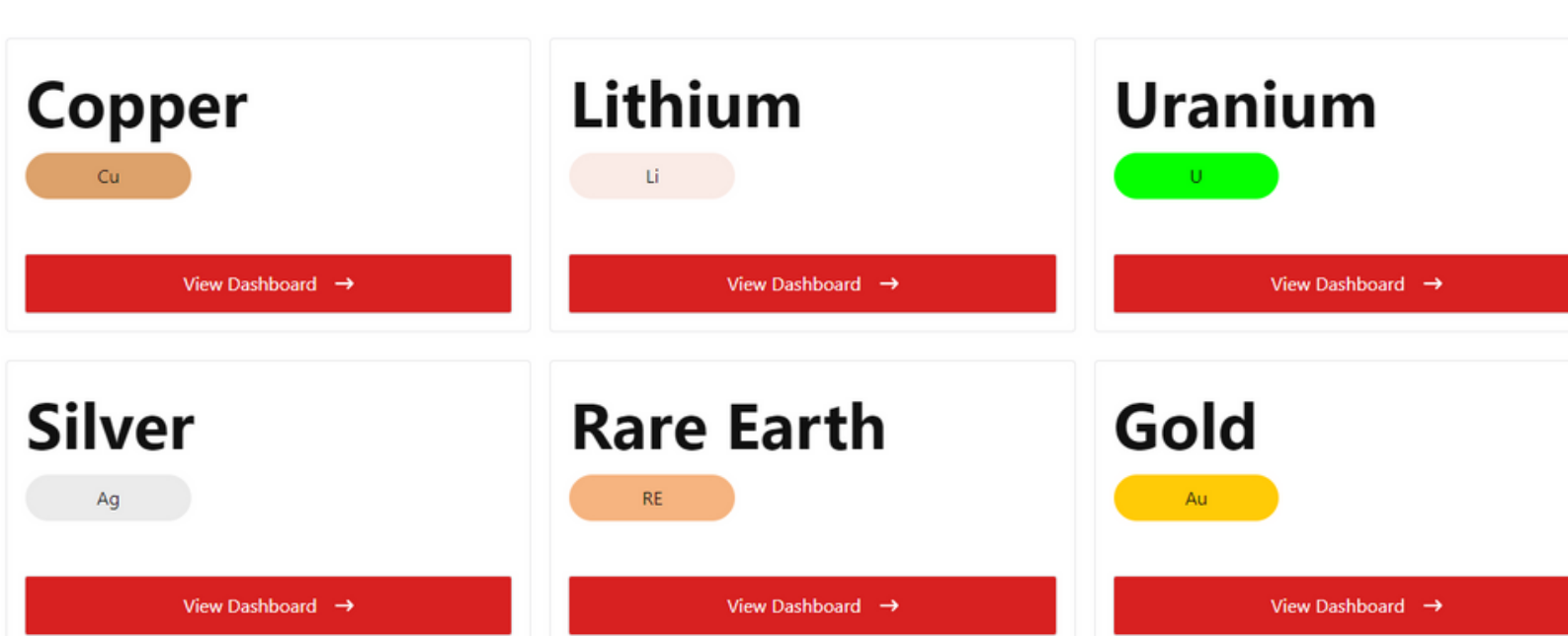

Firstly, welcome to Miners Data. This section will cover some basic functionality such as billing, passwords and more.

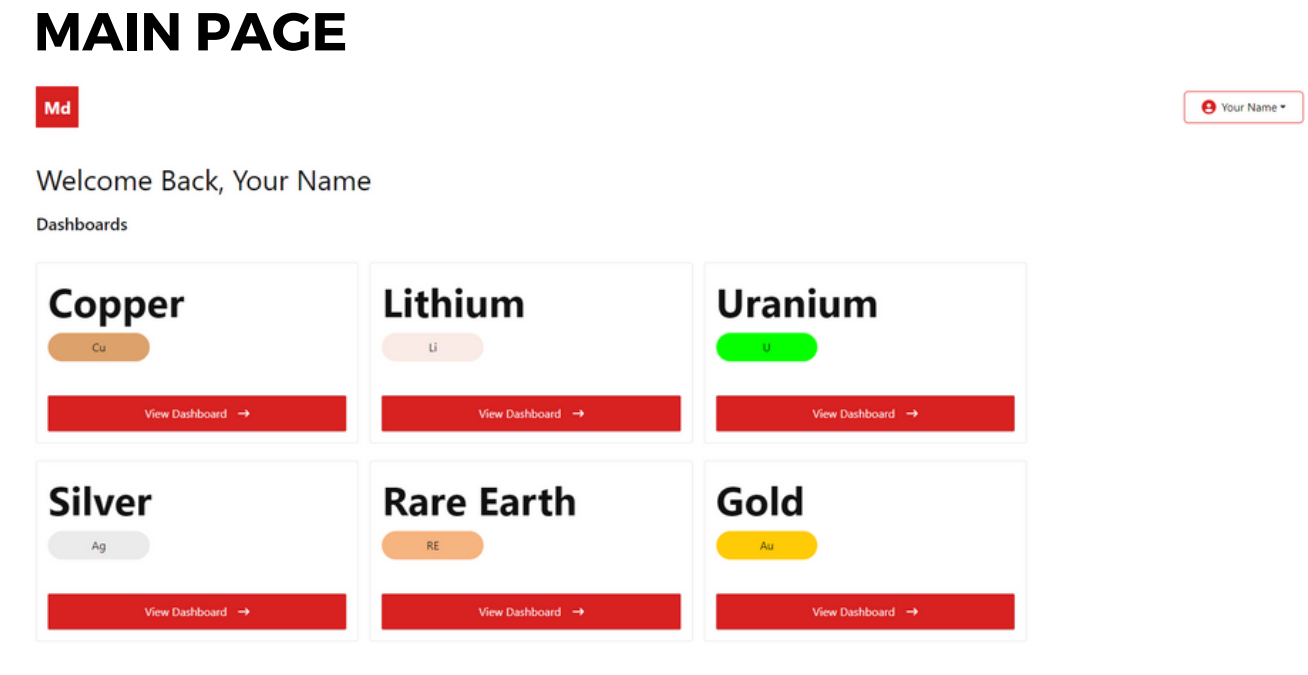

This is the page users are guided to upon sign in. Depending on your subscription tier, you will see a number of commodities visible to select from. Clicking on the red button **'View Dashboard'** will direct you to the analysis page for the selection.

The profile button is located in the top right hand side of the screen on the main page. Clicking it will present two options.

1. My Profile is clicked to access user settings, billing settings, and resetting password.

2. **Logout** is used to sign out of the Miners Data platform. Note after a period of inactivity, the platform will automatically sign a user out.

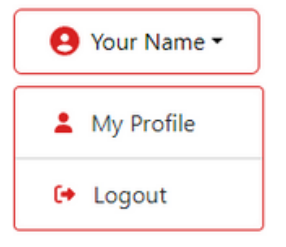

### Md

#### **MY PROFILE**

| Md                  |                                                                                                    |
|---------------------|----------------------------------------------------------------------------------------------------|
| ← Back              | My Profile                                                                                                 |
| My Profile          | Welcome to your profile! Here you can review and update your personal details to keep your account informa |
|                     | Name                                                                                                    |
|                     | Email                                                                                                    |
|                     |                                                                                                    |
|                     | Phone                                                                                                    |
|                     | Enter your phone                                                                                           |
|                     | Dob                                                                                                    |
|                     | dd/mm/yyyy                                                                                                 |
|                     | Twitter                                                                                                    |
|                     | Enter your twitter                                                                                         |
|                     | Discord                                                                                                    |
|                     | Enter your discord                                                                                         |
|                     |                                                                                                    |
|                     | SAVE PROFILE                                                                                               |
| Change Password     |                                                                                                    |
| Billings            |                                                                                                    |
| Cancel Subscription |                                                                                                    |

Name - Change your name

Email - Email address associated with the account

Phone - Enter your phone number (optional)

Dob - Enter your Date of Birth (optional)

Twitter - Enter your X handle so MD can follow you

**Discord** - Enter your Discord handle to be verified in our community (<u>found here</u>)

Once any changes have been made, **Save Profile** should be clicked to enact changes.

 Change Password
 On the bottom left of this page, you will find Change Password, Billings and Cancel Subscription options. Note that all payment and billings are handled by Stripe, and clicking one of these will transfer the user outside of the Miners Data website.

### Md

#### **CHANGE PASSWORD**

Select **'Change Password'** from the bottom left side of the **My Profile** page. Note, this is for use when the user wants to change password, and has not forgotten their password.

#### **Change Password**

To ensure your accounts security, please create a strong new password. It should be a mix of upper and lower case letters, numbers, and symbols, and ideally, it should be different from passwords you use elsewhere.

| Enter your old password                                                                                                    | Show |
|----------------------------------------------------------------------------------------------------|------|
| Your new password must meet the following criteria:                                                                                             |      |
| Must be at least 15 characters long                                                                                                    |      |
| Must contain an uppercase and a lowercase letter (A, z)                                                                                         |      |
|                                                                                                    |      |
| Must contain a number                                                                                                    |      |
| <ol> <li>Must contain a number</li> <li>Must contain a special character (!, %, @, #, etc.)</li> </ol>                                          |      |
| Must contain a number<br>Must contain a special character (!, %, @, #, etc.)                                                                    |      |
| Must contain a number<br>Must contain a special character (!, %, @, #, etc.)<br>New Password                                                    |      |
| Must contain a number Must contain a special character (!, %, @, #, etc.) New Password Enter your new password                                  | Show |
| Must contain a number<br>Must contain a special character (!, %, @, #, etc.)<br>New Password<br>Enter your new password<br>Confirm New Password | Show |

Old Password - Enter your current password

**New Password** - Enter a new password, taking note of the required criteria

Confirm New Password - Re-enter the new password

Ensure that Change Password is pressed once complete,

Password changed successfully. ×
 You will be logged out for security reasons.

Upon successfully changing your password, the user will be logged out and asked to re-login using their new password.

### Md

#### MANAGE BILLINGS

Select 'Billings' from the bottom left of the My Profile page. The user will be re-directed to Stripe, where Stripe will request the user to login.

#### Check your email for your link

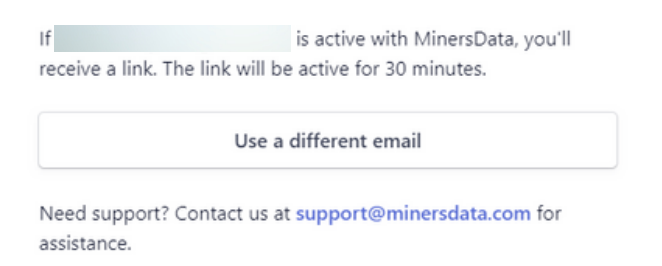

Once the user has entered the associated email address linked to the Miners Data account, an email will be sent to sign in.

The user should receive an email from Miners Data with a login link to access the subscriptions page.

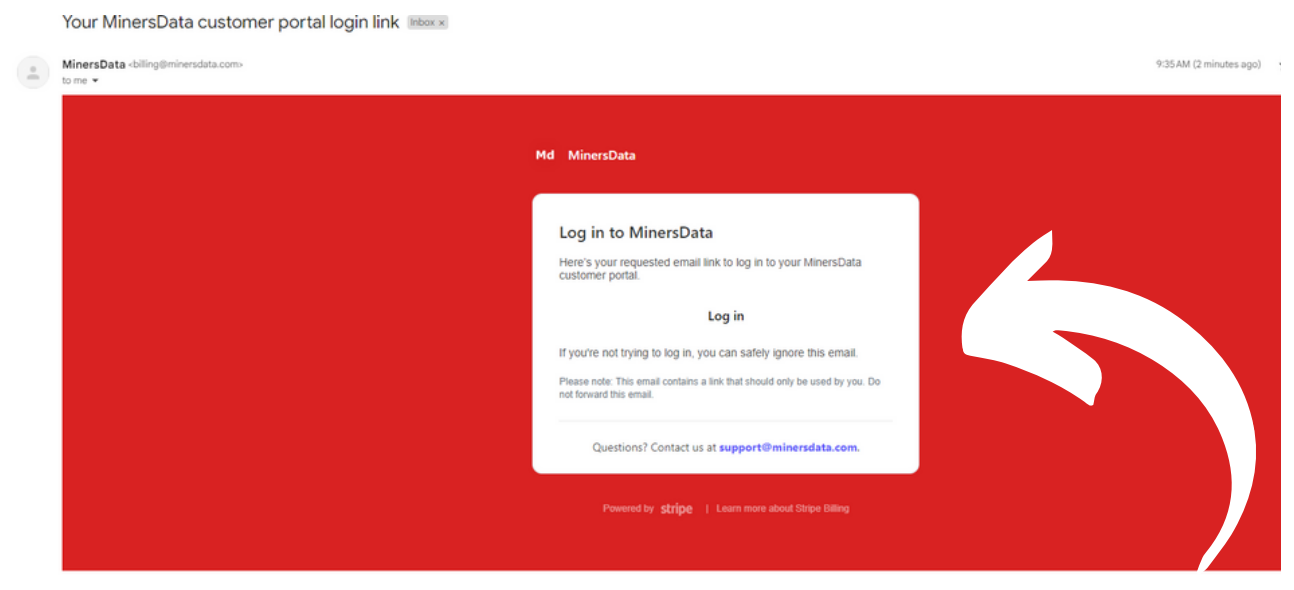

Click the button Log in.

### Md

#### MANAGE BILLINGS

| Your billing              | CURRENT PLAN                                                                                   |
|---------------------------|------------------------------------------------------------------------------------------------|
| 15 Sign out               | Master Miner Cancel plan \$0.00 per month Hide details                                         |
|                           | Master Miner         \$560.00           Subtotal         \$560.00           -ss60.00         - |
|                           | Total \$0.00                                                                                   |
|                           | Your plan renews on February 29, 2024.                                                         |
|                           | PAYMENT METHOD                                                                                 |
|                           | + Add payment method                                                                           |
|                           | BILLING AND SHIPPING INFORMATION                                                               |
| Powered by stripe Privacy | Name                                                                                           |
|                           | BILLING AND SHIPPING INFORMATION                                                               |
|                           | Name                                                                                           |
|                           | Billing address                                                                                |
|                           | Phone number                                                                                   |
|                           |                                                                                                |
|                           | INVOICE HISTORY                                                                                |
|                           | Jan 29, 2024 🖒 A\$0.00 Paid Master Miner                                                       |

The billings page will allow users to change card details, obtain invoices, and review current subscription settings.

**Current Plan** - Here a user can cancel their plan, as well as update their payment method.

**Payment Method** - Displays the current payment method of the subscription, and allows the user to update their payment method.

**Billing & Shipping Information** - A user can update their address, and contact details (which displays on an invoice).

**Invoice History** - A user can download and view copies of historical invoices for tax purposes from this section.

#### FORGOT PASSWORD

This sections will demonstrate how to reset a forgotten password.

| Md Or<br>ha<br>Welcome Back!<br>Login to your account below th<br>Email Address Pa<br>Enter Email.                                                                  | n the login screen, if a user<br>is forgotten their password,<br>ey can click the <b>Forgot</b><br><b>Issword?</b> button above the<br>issword entry field.                                                                     |
|----------------------------------------------------------------------------------------------------|----------------------------------------------------------------------------------------------------|
| Password Forgot Password?                                                                                                    |                                                                                                    |
| Don't have an account? Sign Up<br>The user will then be directed<br>to a page where they will enter<br>the email address associated<br>with the Miners Data account | Forgot Password? No worries! Just enter your registered email address below, and we'll send you a One Time Password (OTP) to help you set a new password.         Enter your email         SEND OTP         Login       Sign Up |
| sysadmin@minersdata.com <u>via</u> anazones.com<br>to me +<br>Md<br>Reset Your Pas                                                                                  | Reset Password<br>If the email aidenmmayne@gmail.com is registered with us, you<br>will receive an OTP. Please enter that OTP below to proceed with<br>setting your new password.                                               |
| Hello,                                                                                                    | Enter OTP                                                                                                    |
| We received a request to reset the password for your account. If you made this request, please use the OTP below to complete the process:                           | New Password Show                                                                                                    |
| 505555                                                                                                    | Confirm Password Show                                                                                                    |
| If you ever need assistance of neve any questions, prease ount nextrate to contact our support team at <u>support[immetrations cont</u> ]                           | RESEND OTP RESET                                                                                                    |
|                                                                                                    | You can request to resend OTP in 65 seconds                                                                                                    |

An email will be sent to the associated account with a one time password (OTP), the user then pastes this into the appropriate field and enters a new password for their account.

The dashboards are where the user will spend their time conducting analysis and research. For ease of understanding, most of the functionality between dashboards has been kept similar. This section will cover the functionality of the dashboard.

#### GENERAL

| 7                                                                                                    |                                                                                              |                                                                                                    |                                                                                                    |                                                                                                    |                                                                                  |                                                                                                    | Ade               |
|----------------------------------------------------------------------------------------------------|----------------------------------------------------------------------------------------------|----------------------------------------------------------------------------------------------------|----------------------------------------------------------------------------------------------------|----------------------------------------------------------------------------------------------------|----------------------------------------------------------------------------------|----------------------------------------------------------------------------------------------------|-------------------|
|                                                                                                    |                                                                                              |                                                                                                    | •                                                                                                    | 2 Drilling Results                                                                                                    | Company Country<br>Anlaysis Analysis                                             | General<br>Analytics                                                                                                    | Results Loo       |
| elect Year                                                                                                    | Grade (%) vs Interval (                                                                      | metres) by Reporting                                                                                 | company 4                                                                                               |                                                                                                    |                                                                                  |                                                                                                    |                   |
| All                                                                                                    | ×                                                                                            |                                                                                                    |                                                                                                    |                                                                                                    |                                                                                  |                                                                                                    |                   |
|                                                                                                    | Reporting Company Alkem L                                                                    | td CAlikem Ltd. CAlpha Lithi 9                                                                       | American SAmerican Andra                                                                                | ida 🤜 Andrada 🛡 Anson Res 🛡 A                                                                                                    | rgosy Mi 🛡 Arizona Lit 🤍 At                                                      | tlantic Lit 🛡 AVZ Miner                                                                                                   | ,                 |
| irade (%)                                                                                                    | Ĭ.                                                                                           |                                                                                                    |                                                                                                    |                                                                                                    |                                                                                  |                                                                                                    |                   |
| 0.02 8.00                                                                                                    | 3                                                                                            |                                                                                                    |                                                                                                    |                                                                                                    |                                                                                  |                                                                                                    |                   |
| 0.00                                                                                                    |                                                                                              |                                                                                                    |                                                                                                    |                                                                                                    |                                                                                  |                                                                                                    |                   |
|                                                                                                    |                                                                                              |                                                                                                    |                                                                                                    |                                                                                                    |                                                                                  |                                                                                                    |                   |
|                                                                                                    |                                                                                              | iles - to -                                                                                          |                                                                                                    |                                                                                                    |                                                                                  |                                                                                                    |                   |
| nterval (metres)                                                                                                    |                                                                                              | Mainte de se                                                                                         | and hypers have been                                                                                    |                                                                                                    |                                                                                  |                                                                                                    |                   |
| nterval (metres)                                                                                                    |                                                                                              |                                                                                                    | <b>test lapoge</b> s, dangels and<br>Marine Statistics (San Jawa                                        | and a second second second second second second second second second second second second second second second                                                                                                    | •                                                                                |                                                                                                    | •                 |
| nterval (metres)<br>0.27 678.5                                                                                                    |                                                                                              | 100                                                                                                  | <b>100 1000 100 1000</b>                                                                                | <b>4</b> 00                                                                                                    | 500                                                                              | 600                                                                                                    | • 700             |
| nterval (metres)<br>0.27 678.5                                                                                                    |                                                                                              | 100                                                                                                  | 200 300                                                                                                 | 400                                                                                                    | 500                                                                              | 600                                                                                                    | 700               |
| nterval (metres)<br>0.27 678.5                                                                                                    |                                                                                              | 100                                                                                                  | 200 300                                                                                                 | 400 •••••••••••••••••••••••••••••••••••                                                                                                    | 500                                                                              | 600<br>Source : <u>www.minersdata.co</u>                                                                                  | 700               |
| nterval (metres)<br>0.27 678.5                                                                                                    |                                                                                              | 100                                                                                                  | 200 300<br>1                                                                                            | 400 • • • • • • • • • • • • • • • • • •                                                                                                    | \$ 500                                                                           | 600<br>Source : <u>www.minersdata.co</u>                                                                                  | •<br>700<br>0     |
| nterval (metres)<br>0.27 678.5<br>tail Report                                                                                                    | <b>-</b><br><b>-</b><br><b>-</b><br><b>-</b><br><b>-</b><br><b>-</b><br><b>-</b><br><b>-</b> | 100                                                                                                  | 200 300<br>1                                                                                            | 400 • • • • • • • • • • • • • • • • • •                                                                                                    | 500                                                                              | 600<br>Source : <u>www.minersdata.co</u>                                                                                  | * 700<br>0        |
| nterval (metres)<br>0.27 678.5<br>tail Report                                                                                                    | 5<br>Company                                                                                 | 100<br>From (m)                                                                                      | 200 300<br>To (m)                                                                                       | 400 + 400 + | 500<br>Grade (%)                                                                 | 600<br>Source : <u>www.minersdata.co</u><br>Grade x Interva                                                               | * 700<br>2m       |
| tail Report<br>-01-2024                                                                                                    | 50<br>50<br>50<br>50<br>50<br>50<br>50<br>50<br>50<br>50<br>50<br>50<br>50<br>5              | 100<br>From (m)<br>333.00                                                                            | 200 300<br>To (m)<br>344.00                                                                             | 400<br>hterval (meters)<br>Interval (m)<br>10.98                                                                                                    | 500<br>Grade (%)<br>1.70                                                         | 600<br>Source : <u>www.minersdata.co</u><br>Grade x Intervo<br>18.67                                                      | * 700<br>2m       |
| nterval (metres)<br>0.27 678.5<br>tail Report<br>sto<br>-01-2024<br>-01-2024                                                                                                    | 50<br>50<br>50<br>50<br>50<br>50<br>50<br>50<br>50<br>50<br>50<br>50<br>50<br>5              | 100<br>From (m)<br>333.00<br>216.00                                                                  | 200 300<br>To (m)<br>344.00<br>282.00                                                                   | 400  A00  Interval (meters)  Interval (m)  10.98  66.00                                                                                                    | 500<br>Grade (%)<br>1.70<br>0.22                                                 | 600<br>Source : <u>www.minersdata.co</u><br>Grade x Interva<br>18.67<br>14.22                                             | * 700<br>0<br>    |
| nterval (metres)<br>0.27 678.5<br>tail Report<br>01-2024<br>-01-2024<br>-01-2024                                                                                                    | 50<br>50<br>50<br>50<br>50<br>50<br>50<br>50<br>50<br>50<br>50<br>50<br>50<br>5              | 100<br>From (m)<br>333.00<br>216.00<br>152.00                                                        | 200 300<br>To (m)<br>344.00<br>282.00<br>300.00                                                         | 400<br>nterval (meters)<br>10.98<br>66.00<br>148.00                                                                                                    | 500<br>Grade (%)<br>1.70<br>0.22<br>0.17                                         | 600<br>Source : <u>www.minersdata.co</u><br>Grade x Interva<br>18.67<br>14.22<br>2533                                     | - 700<br>2m       |
| nterval (metres)           0.27         678.5           tail Report         678.5           to:         -01-2024           -01-2024         -01-2024           -01-2024         -01-2024                                                                                                    | 50<br>50<br>50<br>50<br>50<br>50<br>50<br>50<br>50<br>50<br>50<br>50<br>50<br>5              | 100<br>From (m)<br>333.00<br>216.00<br>152.00<br>40.00                                               | 200 300<br>To (m)<br>344.00<br>282.00<br>300.00<br>219.00                                               | 400<br>hterval (meters)<br>10.98<br>66.00<br>148.00<br>180.00                                                                                                    | 500<br>Grade (%)<br>1.70<br>0.22<br>0.17<br>0.18                                 | 600<br>Source : <u>www.minersdata.co</u><br>Grade x.Intervo<br>18.67<br>14.22<br>25.33<br>31.70                           | * 700<br>O<br>al  |
| nterval (metres)<br>0.27 678.5<br>tail Report<br>01-2024<br>-01-2024<br>-01-2024<br>-01-2024<br>-01-2024<br>-01-2024                                                                                                    | 50<br>50<br>50<br>50<br>50<br>50<br>50<br>50<br>50<br>50                                     | 100<br>From (m)<br>333.00<br>216.00<br>152.00<br>40.00<br>140.00                                     | 200 300<br>To (m)<br>344.00<br>282.00<br>300.00<br>219.00<br>366.00                                     | 400<br>nterval (meters)<br>10.98<br>66.00<br>148.00<br>180.00<br>226.00                                                                                                    | 500<br>Grade (%)<br>1.70<br>0.22<br>0.17<br>0.18<br>0.18                         | 600<br>Source : <u>www.minersdata.co</u><br>18.67<br>14.22<br>25.33<br>31.70<br>41.60                                     | * 700<br>38m      |
| nterval (metres) 0.27 678.5 tail Report 01-2024 -01-2024 -01-202 -01-202 -01-202 -01-202 -01-202 -01-202 -01-202 -01-202 -01-202 -01-202 -01-202 -01-202 -01-202 -01-202 -01-202 -01-202 -01-202 -01-202 -01-202 -01-202 -01-202 -01-202 -01-20 -01-202 -01-202 -01-202 -01-202 -01-202 -01-20 -01-20  | 50<br>50<br>50<br>50<br>50<br>50<br>50<br>50<br>50<br>50<br>50<br>50<br>50<br>5              | 100<br>From (m)<br>333.00<br>216.00<br>152.00<br>40.00<br>140.00<br>26.20                            | 200 300<br>To (m)<br>344.00<br>282.00<br>300.00<br>219.00<br>366.00<br>32.00                            | 400<br>nterval (meters)<br>10.98<br>66.00<br>148.00<br>180.00<br>226.00<br>5.80                                                                                                    | 500<br>Grade (%)<br>1.70<br>0.22<br>0.17<br>0.18<br>3.00                         | 600<br>Source : <u>www.minersdata.co</u><br>18.67<br>18.67<br>14.22<br>25.33<br>31.70<br>41.60<br>17.40                   | * 700<br>         |
| nterval (metres)           0.27         678.5           stail Report         678.5           -01-2024         -01-2024           -01-2024         -01-2024           -01-2024         -01-2024           -01-2024         -01-2024           -01-2024         -01-2024           -01-2024         -01-2024                                                                                                    | 50<br>50<br>50<br>50<br>50<br>50<br>50<br>50<br>50<br>50                                     | 100<br>From (m)<br>333.00<br>216.00<br>152.00<br>40.00<br>140.00<br>26.20<br>7.00                    | 200 300<br>To (m)<br>344.00<br>282.00<br>300.00<br>219.00<br>366.00<br>32.00<br>15.00                   | 400<br>nterval (meters)<br>10.98<br>66.00<br>148.00<br>180.00<br>226.00<br>5.80<br>8.00                                                                                                    | 500<br>Grade (%)<br>1.70<br>0.22<br>0.17<br>0.18<br>0.18<br>0.18<br>3.00<br>2.00 | 600<br>Source : <u>www.minersdata.co</u><br>18.67<br>14.22<br>25.33<br>31.70<br>41.60<br>17.40<br>16.00                   | • 700<br>2m<br>al |
| nterval (metres) 0.27 678.5 tail Report 0-1-2024 -01-2024 -01-2024 | 50<br>50<br>50<br>50<br>50<br>50<br>50<br>50<br>50<br>50                                     | 100<br>From (m)<br>333.00<br>216.00<br>152.00<br>152.00<br>40.00<br>140.00<br>26.20<br>7.00<br>48.00 | 200 300<br>To (m)<br>344.00<br>282.00<br>300.00<br>219.00<br>366.00<br>32.00<br>15.00<br>56.00          | 400<br>nterval (meters)<br>10.98<br>66.00<br>148.00<br>180.00<br>226.00<br>5.80<br>8.00<br>8.00                                                                                                    | 500<br>Grade (%)<br>1.70<br>0.22<br>0.17<br>0.18<br>0.18<br>3.00<br>2.00<br>1.90 | 600<br>Source : <u>www.minersdata.co</u><br>18.67<br>14.22<br>25.33<br>31.70<br>41.60<br>17.40<br>16.00<br>15.20          | • 700             |
| nterval (metres) 0.27 678.5 stel 1-01-2024 1-01-2024 1-01-204 1-01-204 1- | 50<br>50<br>50<br>50<br>50<br>50<br>50<br>50<br>50<br>50                                     | 100<br>From (m)<br>333.00<br>216.00<br>1152.00<br>40.00<br>140.00<br>26.20<br>7.00<br>48.00<br>10.80 | 200 300<br>To (m)<br>344.00<br>282.00<br>300.00<br>219.00<br>366.00<br>32.00<br>15.00<br>56.00<br>20.00 | 400<br>nterval (meters)<br>10.98<br>66.00<br>148.00<br>180.00<br>226.00<br>5.80<br>8.00<br>8.00<br>9.20                                                                                                    | 500<br>Grade (%)<br>1.70<br>0.22<br>0.17<br>0.18<br>3.00<br>2.00<br>1.90<br>2.00 | 600<br>Source : <u>www.minersdata.co</u><br>18.67<br>14.22<br>25.33<br>31.70<br>41.60<br>17.40<br>16.00<br>15.20<br>18.40 | al 0              |

1 - Support Chat - Connect to live chat for query or bug.

**2 - Dashboard Tabs** - Select dashboard view for different types of analysis.

**3 - Filters** - Apply filters to the data displayed on the dashboard.

4 - Graphics Pane - View visual representations of the data.

**5 - Detail Report** - View the line data for the data selected or filtered.

6 - My Profile Tab - View account and subscription details.

**7 - Back** - Return to the main page to navigate to a different commodity.

### SUPPORT CHAT (1)

Support chat is used to connect the user to the support team. The support chat functionality is live, and typically active from Monday to Friday, 9am - 5pm AEST. If a user does not connect to a live support agent, their query will be sent to the team and responded to in a timely manner.

Please send queries or requests at any time, and they will be replied to as soon as the support team is back online.

#### Support chat should be used for:

- Queries regarding functionality of the platform
- General data queries
- Subscription queries
- Reporting a bug within the platform
- Reporting an error in the data displayed
- Providing general feedback for the team

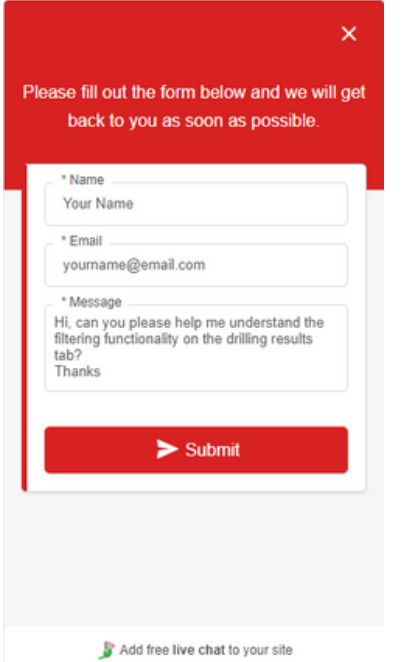

To contact support, click 'send message' from the bottom right of the platform. Then, enter your **name**, the **emai**l associated with your MD account, and the message. Finally, press submit to send.

Your message was sent successfully!

Send Again

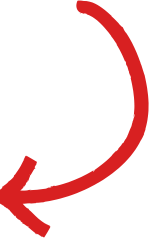

### Md

### SUPPORT CHAT (1)

Alternatively, if one our customer support team is online, the support chat will look slightly different.

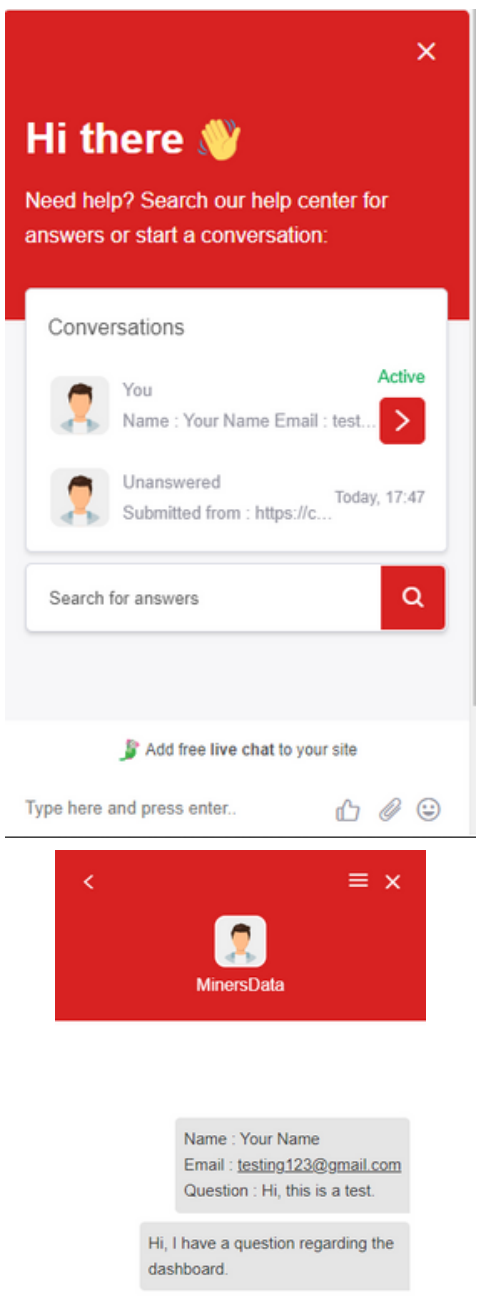

Great, please tell me the issue.

If the support portal looks like this, a customer support agent is ready to handle your query in real-time. Simply type a message at the bottom, attach any helpful screenshots or documents, and press enter to begin a chat.

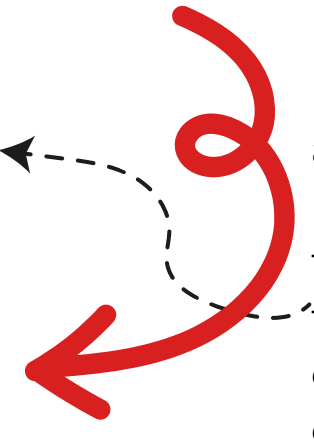

If the user has previously had an active chat with a team member, or has closed the window and wish 'to open it again, simply choose the appropriate conversation from the **'Conversations'** tab.

**Summarised:** If a customer support agent is online, a real-time conversation can be had through the chat service. If our customer support team is offline, send your request, and they will respond is a timely manner. If you are no longer logged into the Miners Data platform, correspondence will happen via email.

### DASHBOARD TABS (2)

Dashboard tabs are used to navigate between different types of dashboard for a commodity. Each tab contains different data for analysis by the user.

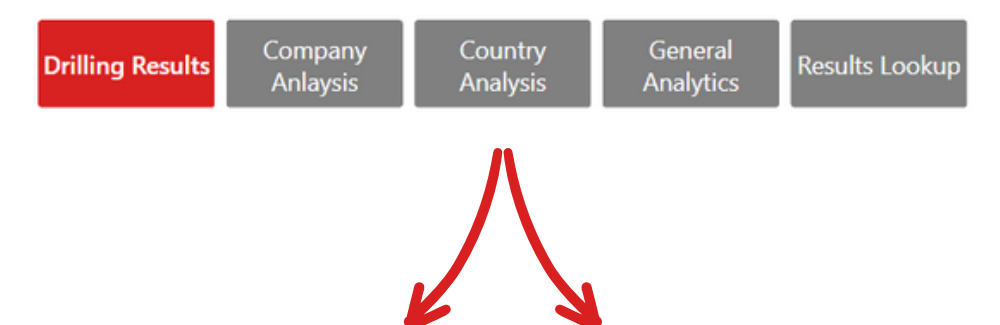

**Drilling Results** is for viewing grade and interval, while allowing the user to filter by year, grade, and interval.

**Company Analysis** is for analysis of data at a company and project level. Users have access to filters and visuals that lend themselves to better understanding companies and their drill results for a chosen commodity.

**Country Analysis** is for analysis of data at a country level. Users can view maps of countries and the statistical data for them, as well as filter by jurisdiction and time series to derive meaningful conclusions based on geography.

**General Analytics** is where MD has integrated several other tools for the user to conduct analysis. The most noteworthy is the AI chat bot for quickly producing data and graphics.

**Results Lookup** is for filtering the entire dataset to find a series of specific drill results. Year, country, company, project, grade and interval are some of the filters in this section.

Md

#### FILTERS (3)

Filters are on each of the dashboard tabs, and are used to screen for more specific data. Depending on the tab, these filters contain:

- Year and month
- Company and project
- Interval (to and from)
- Grade (g/t or %)
- Interval x Grade

Using these filters will affect the rest of the graphics and data on the open dashboard. Filtering will narrow the data to the selected on the detail report section, as well as only display the filtered results on the charts and graphics.

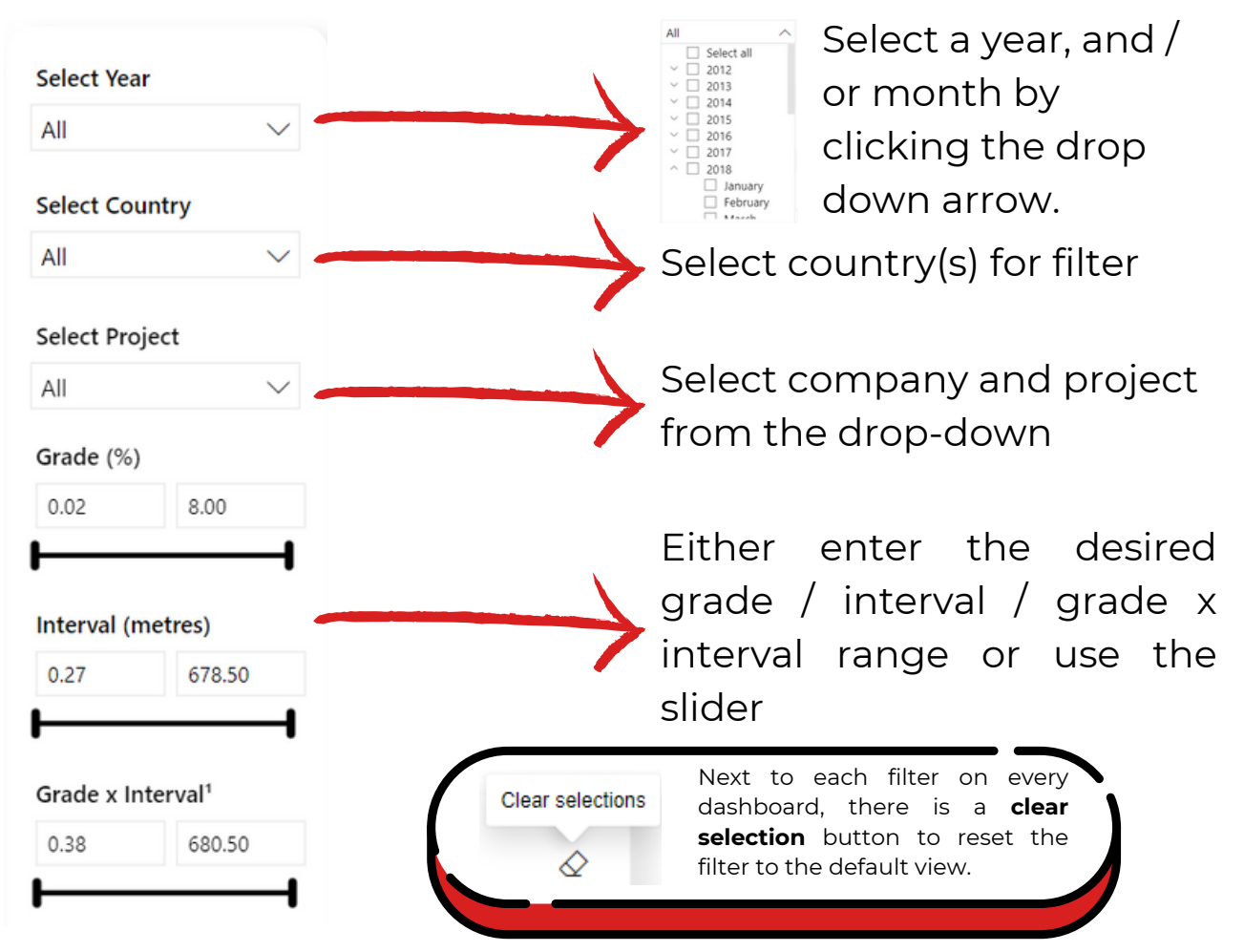

### Md

### **GRAPHICS PANE (4)**

The graphics pane is where a variety of charts and tools are displayed on each dashboard. Further into the operating guide there will be a comprehensive break down of each pane.

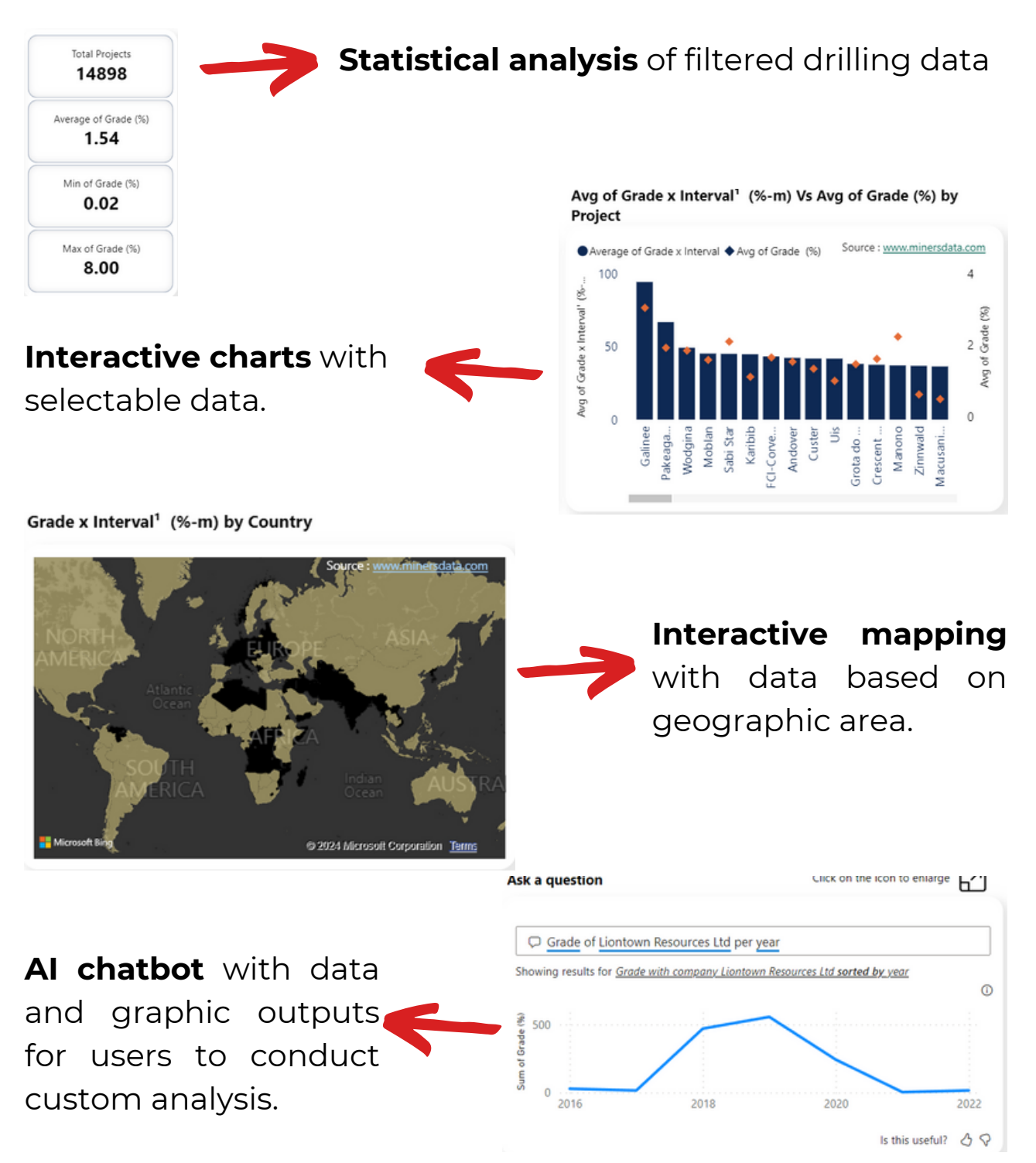

### Md

### **DETAIL REPORT (5)**

Detail report shows the data results of the filtered and selected data from the filters and graphics pane. Data selected in the Detail Report will be reflected in the graphics pane.

Clicking the header rows will sort the data (ascending / descending).

| Detail Report |                              |          |        |              |           |                  |
|---------------|------------------------------|----------|--------|--------------|-----------|------------------|
| <b>D</b> ate  | Company                      | From (m) | To (m) | Interval (m) | Grade (%) | Grade x Interval |
| 22-01-2024    | Burley Minerals Ltd          | 333.00   | 344.00 | 10.98        | 1.70      | 18.67            |
| 22-01-2024    | Future Battery Minerals Ltd. | 216.00   | 282.00 | 66.00        | 0.22      | 14.22            |
| 22-01-2024    | Future Battery Minerals Ltd. | 152.00   | 300.00 | 148.00       | 0.17      | 25.33            |
| 22-01-2024    | Future Battery Minerals Ltd. | 40.00    | 219.00 | 180.00       | 0.18      | 31.70            |
| 22-01-2024    | Future Battery Minerals Ltd. | 140.00   | 366.00 | 226.00       | 0.18      | 41.60            |
| 18-01-2024    | Loyal Lithium Ltd.           | 26.20    | 32.00  | 5.80         | 3.00      | 17.40            |

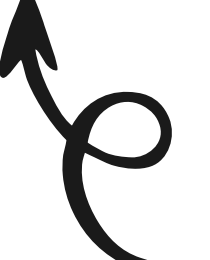

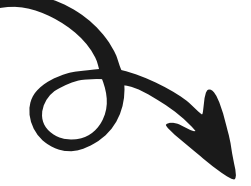

Selected data will display on the graphics pane.

Selected data on the Grade (%) vs Depth (metres) by Project Total Projects 21 graphics pane are selected Bergby 
 Chubb 
 Nevada 
 Paris 
 Salinas 
 Tabba Tabba 
 Trieste Average of Grade (%) in the detail report. 1.36 8 Grade Min of Grade (%) 0.17 Max of Grade (%) 100 200 3.00 Interval (meters) To select multiple data points, hold the SHIFT or CTRL button Copy Show as a table Include Right clicking on the detail report will give Exclude more selections >>> >>> Clear selections

#### **MY PROFILE (6)**

My profile allows the user to update and view account / subscriptions settings.

Click here to view My Profile guide.

#### BACK (7)

The back button returns the user to the main page.

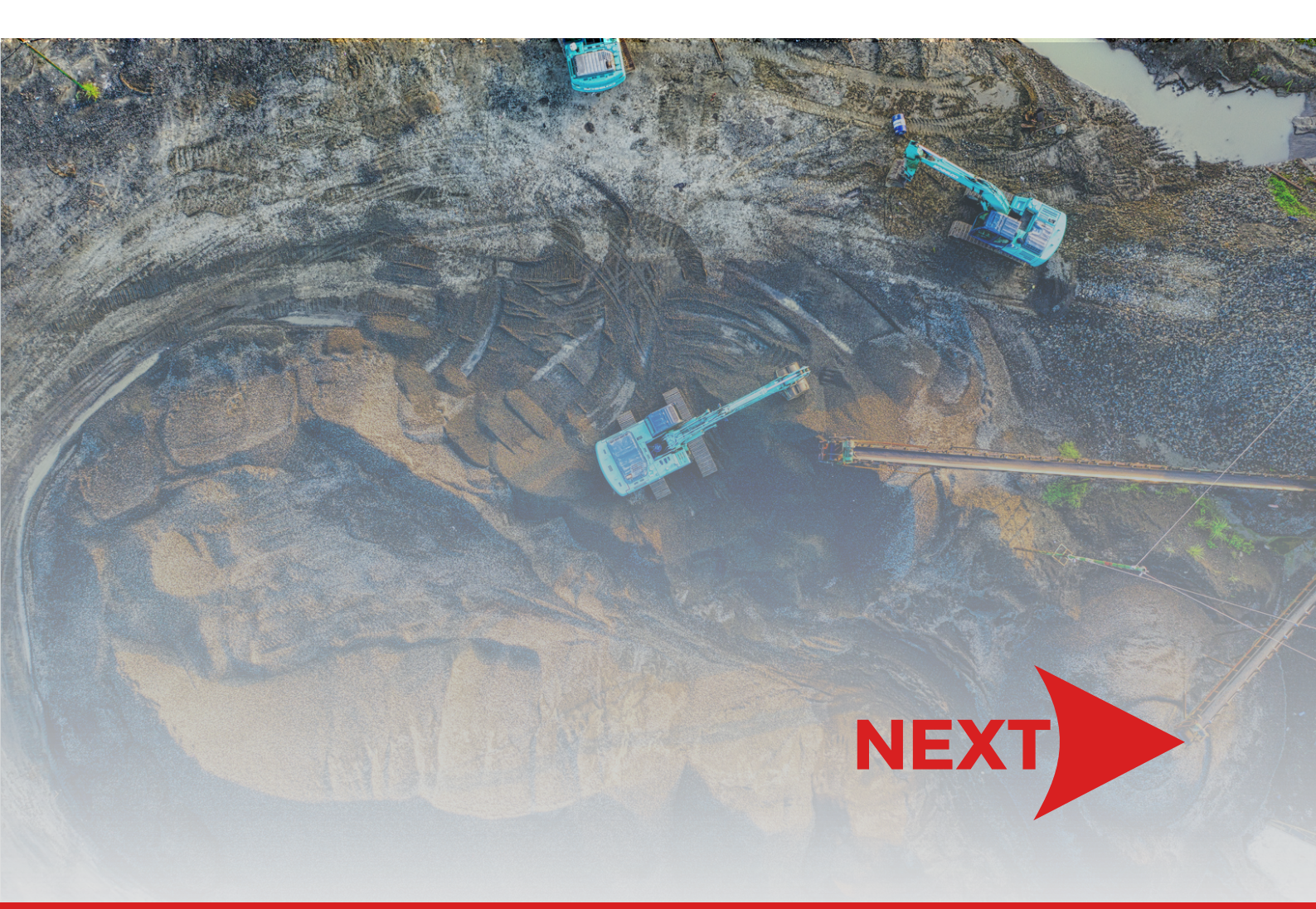

This section will delve into some of the specific and unique features that the Miners Data platform has inbuilt. Users will be able to further harness the power of Miners Data with this functionality.

#### **INTERACTING WITH GRAPHS**

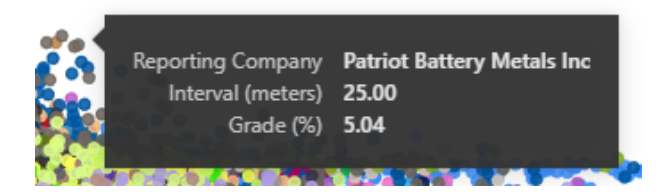

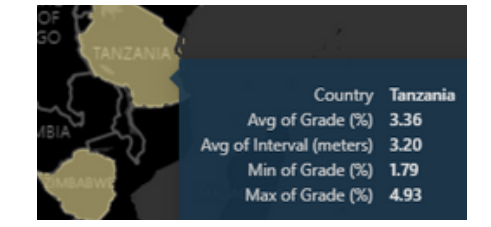

Hover over a data point on a graph or visual to view more information

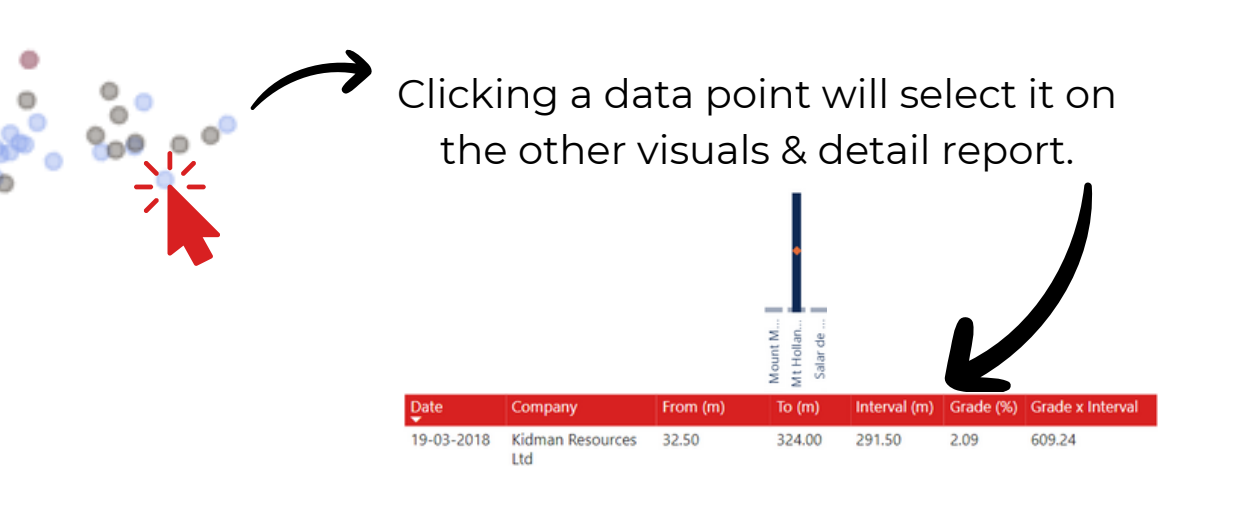

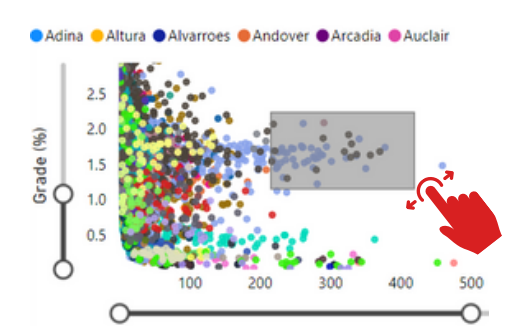

Clicking and dragging on data points will select multiple.

Right click to clear selection

Show as a table Clear selections

#### **INTERACTING WITH GRAPHS**

Right clicking on a table or graph will present additional options for the user.

 Right click options
 Show data point as a table

 Show as a table
 Include

 Exclude
 Exclude

Show data point as a table is helpful for breaking out the aggregated data points into their individual results.

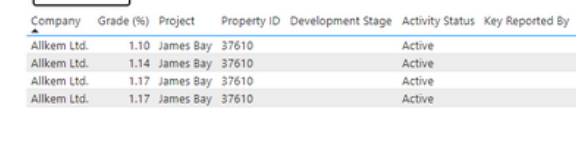

Show as a table displays the same aggregated data in a graph, only tabulated.

| Company                 | Average of Grade (%) |
|-------------------------|----------------------|
| Adantic Edition Eto     | 1.29                 |
| AVZ Minerals Ltd        | 2.24                 |
| Azimut Exploration Inc. | 3.04                 |
| Azure Minerals Ltd      | 1.60                 |

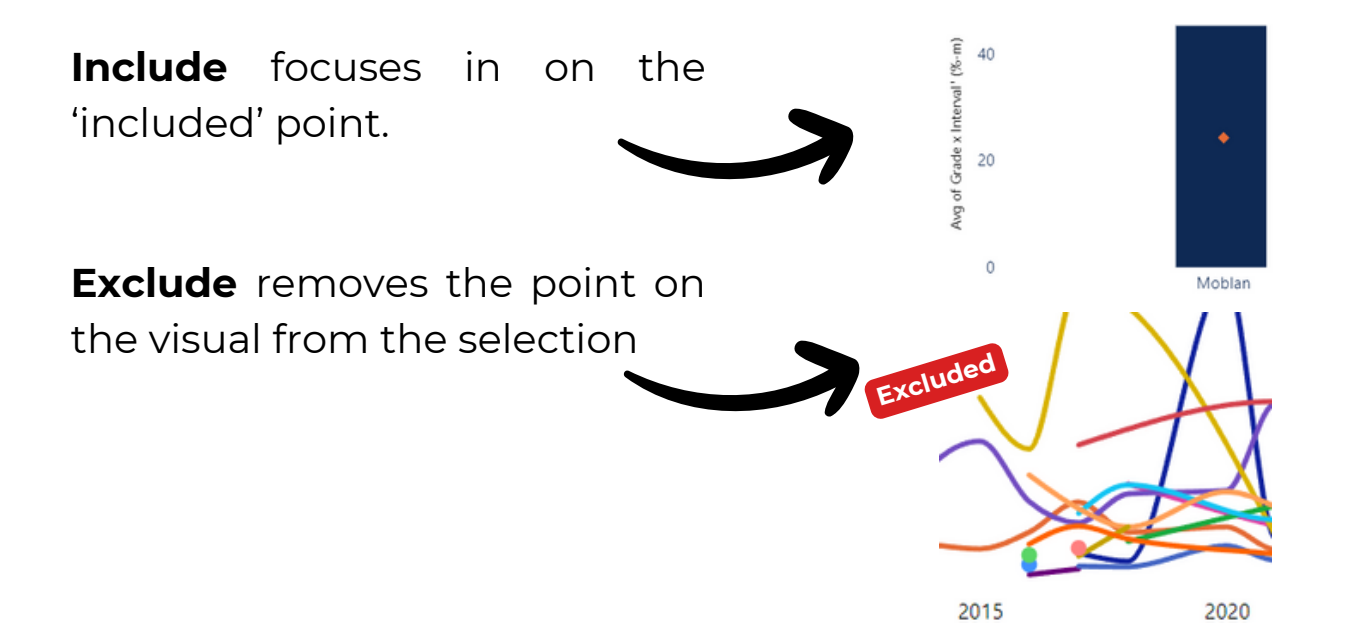

### ΑΙ CHATBOT

A standout function of Miners Data is the **AI chat bot** built-in to the platform. AI has unlocked powerful analysis, and can be used both for **data analysis and visuals** within Miners Data.

#### Example of Data

Q Average grade per country in a table;

| Country         | Average of Grade (%) |
|-----------------|----------------------|
| Tanzania        | 3.36                 |
| Angola          | 2.42                 |
| Dem. Rep. Congo | 2.22                 |
| Nigeria         | 2.07                 |

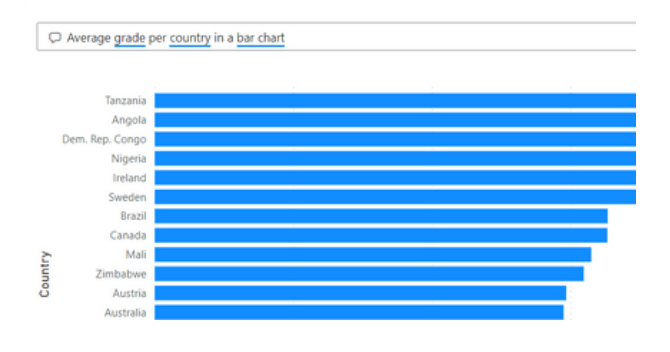

**Example of Visuals** 

Md

It is important to note that **the AI chatbot is not like 'ChatGPT'**. It does not return large text based prompts, but rather leverages the dataset and graphical capabilities to aid the user.

General consideration for writing prompts in the AI chat bot: Sum or calculation | on what data series | how to present

- Average
- Median
- Top 10
- Percentage of
- Number of
- Earliest / latest
- Max / min
- Sum of
- Count of
- All

- Country
- Company
- Project
- Interval
- Grade
- Grade x Interval
- Year
- Month
- Name
- Drill ID

- As a number
- in a table
- line chart
- bar chart
- pie chart
- map
- treemap
- scatter
- funnel
- combo

#### **ΑΙ CHATBOT**

Not sure what you've queried is being returned? Hover over the **'i'** to know what the AI is presenting back.

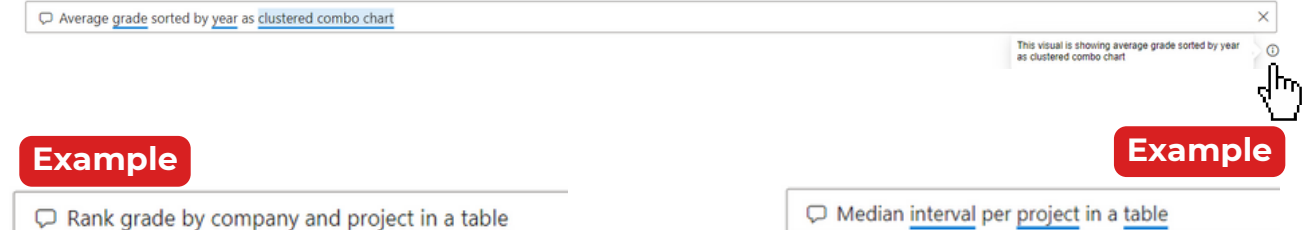

| Grade (%) | Company                    | Project         |
|-----------|----------------------------|-----------------|
| 8.00      | Liontown Resources Ltd     | Buldania        |
| 8.00      | Liontown Resources Ltd     | Kathleen Valley |
| 6.53      | Patriot Battery Metals Inc | FCI-Corvette    |
| 6.41      | Patriot Battery Metals Inc | FCI-Corvette    |
| 6.36      | Patriot Battery Metals Inc | FCI-Corvette    |
| 6.17      | Patriot Battery Metals Inc | FCI-Corvette    |
| 5.79      | Latin Resources Ltd        | Salinas         |

| Project           | Median of Interval (meters) |
|-------------------|-----------------------------|
| Cauchari          | 340.00                      |
| Salta Lithium     | 300.00                      |
| Sal de la Puna    | 255.00                      |
| Kachi             | 239.00                      |
| Salar de Tolillar | 237.50                      |
| Salar de Cauchari | 192.00                      |
| Nevada            | 175.25                      |
| Solaroz           | 175.00                      |

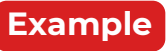

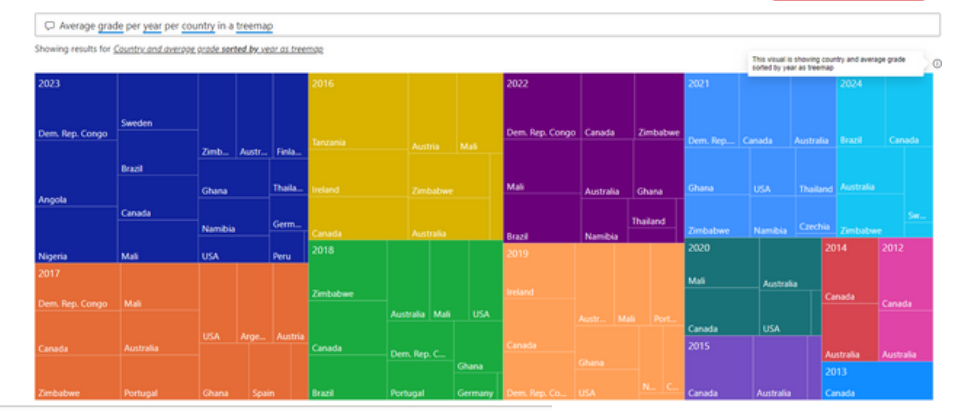

Example

Project and average grade x interval as map

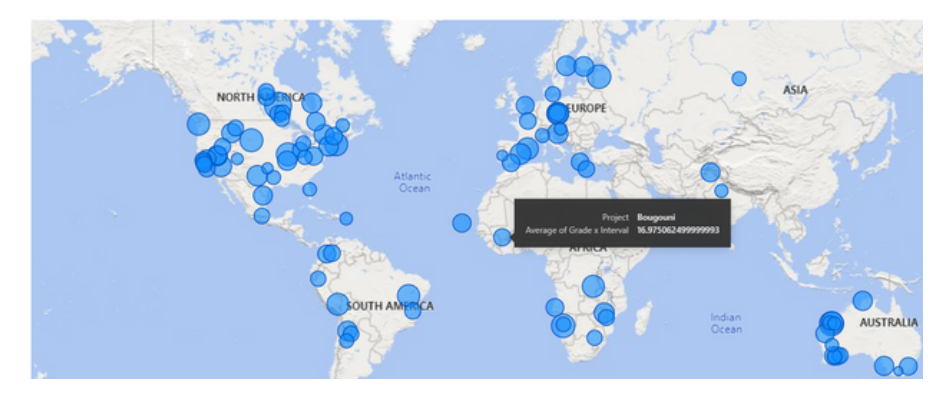

### FINAL REMARKS

#### **TIPS & TRICKS**

On the **Company Analysis** and **Country Analysis** dashboard there is a button **'More Charts'** which opens additional dashboard pages for analysis.

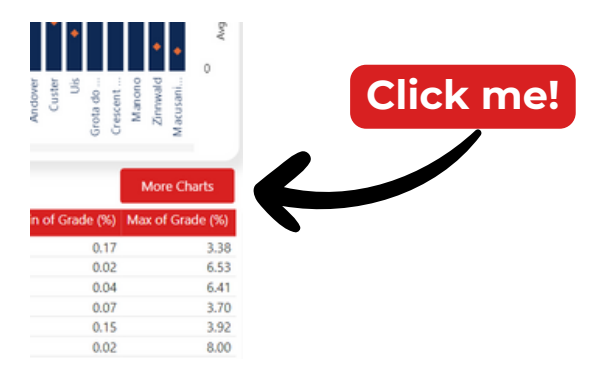

The AI chatbot has a page of its own! Click to use the AI in full-screen.

|                                  | Ţ                            |
|----------------------------------|------------------------------|
| Ask a question                   | Click on the icon to enlarge |
| 🗘 Ask a question about your data |                              |
| Try one of these to get started  |                              |

Md

Ω

#### WHERE TO FIND US

**Discord** is where our community joins in on discussion of specific drill results and announcements. Members share analysis and can talk to industry experts directly.

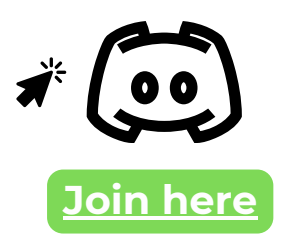

**Twitter (X)** is where Miners Data puts out analysis and releases new product features and content!

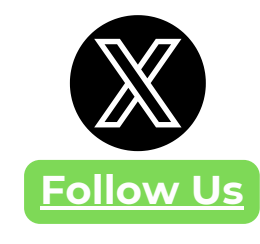

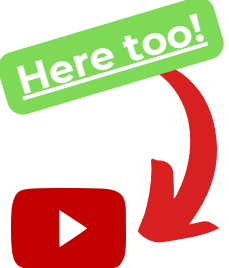